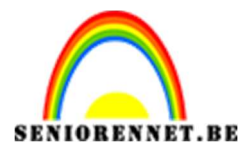

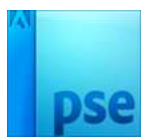

## Laat ons muziek maken

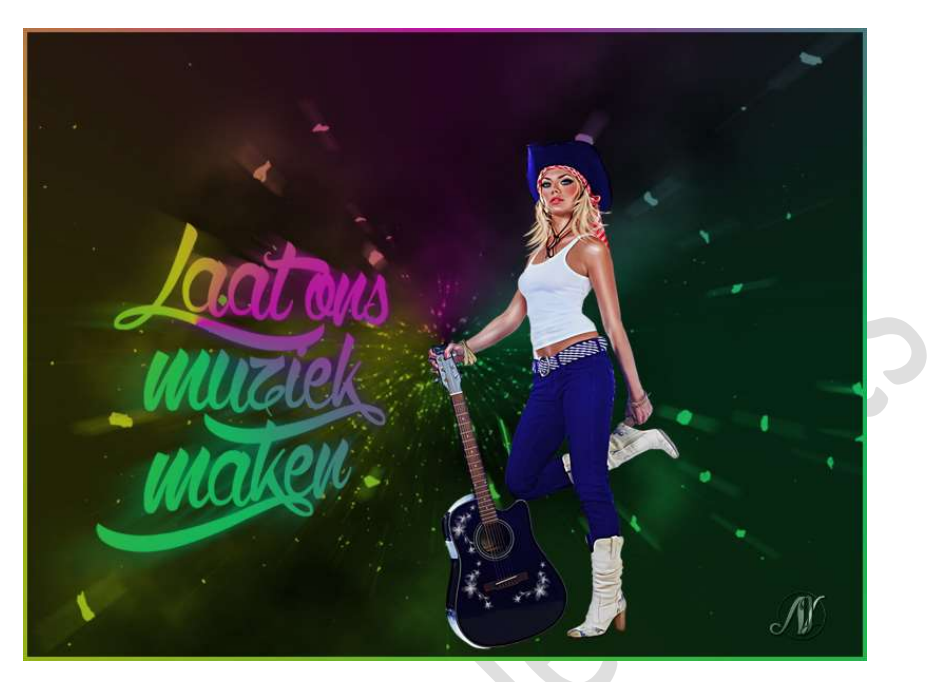

**Benodigdheden:** meisje met gitaar of eigen gekozen tubes – Penseel Poussieres – Lettertype "Wolf in the City"

- 1. Open een nieuw document van 1000x750px 72ppi witte achtergrond.
- Zet Voorgrondkleur op #1A1A1A Ga naar Laag → Nieuwe Opvullaag → Volle kleur → kies het Voorgrondkleur.

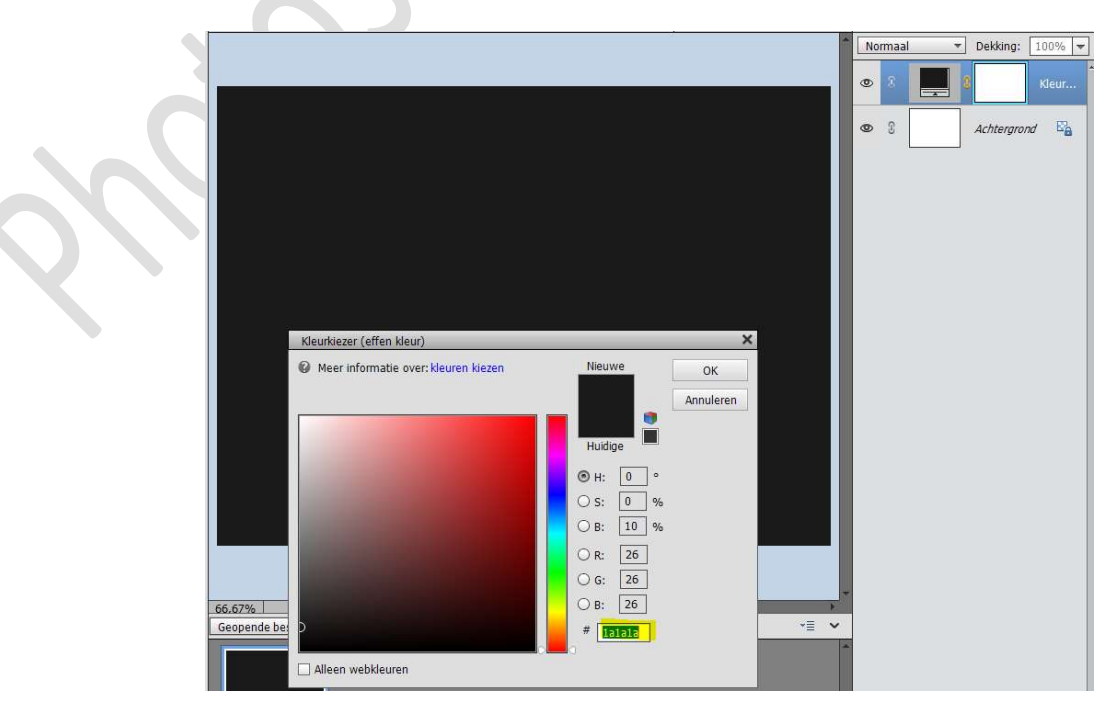

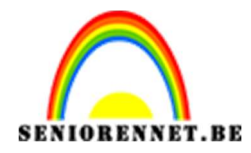

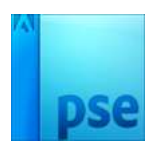

 Plaats een nieuwe laag bovenaan en noem deze wolken. Herstel het Voor- en Achtergrondkleur zwart-wit. Ga naar Filter → Rendering → Wolken

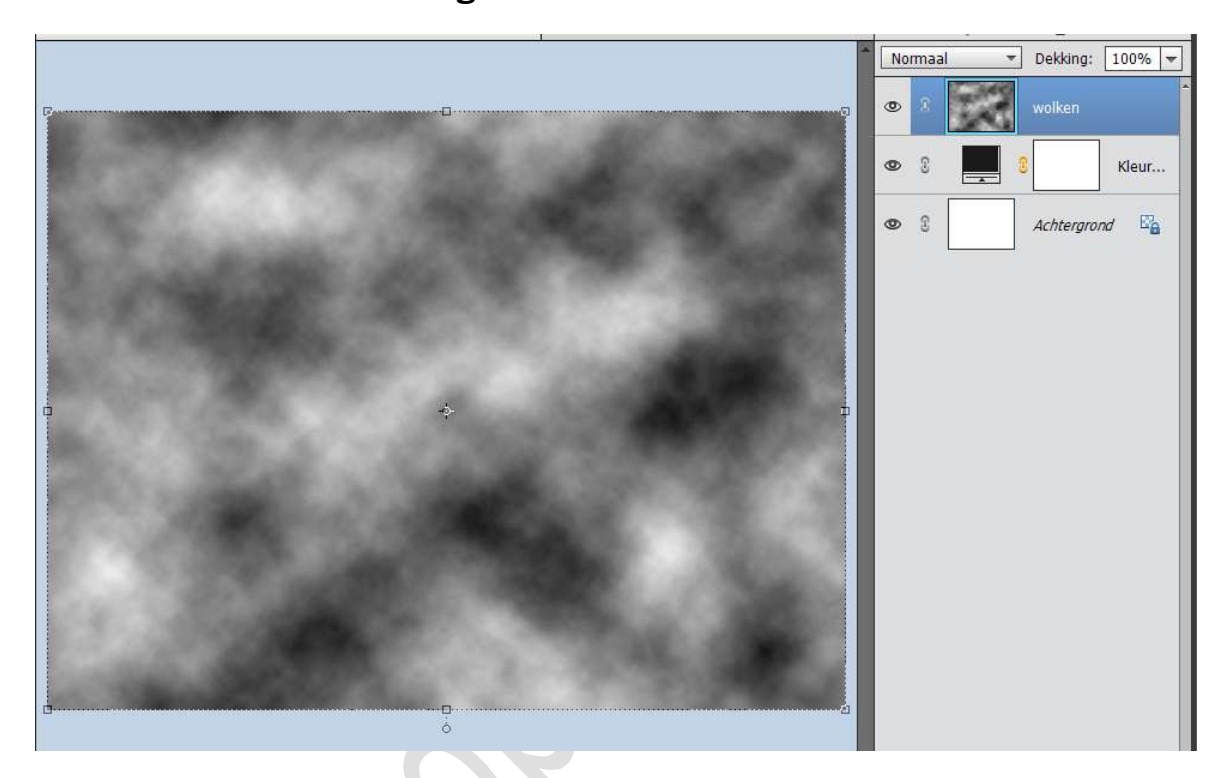

Zet de laagmodus op Zwak Licht.

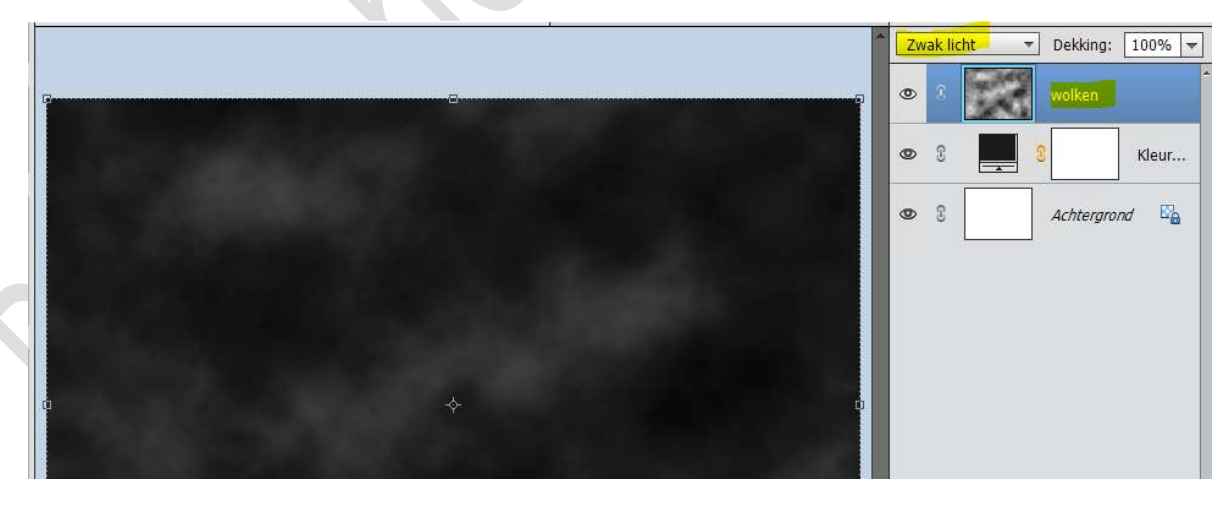

Hang een **laagmasker** aan deze laag en **vul deze met zwart** (*Laagmasker activeren en doe CTRL+I*)

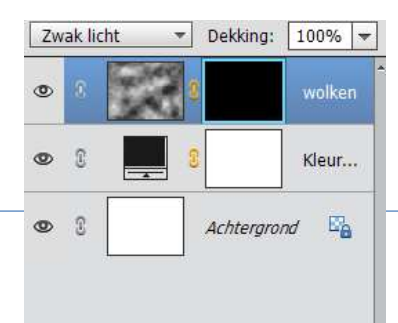

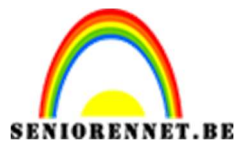

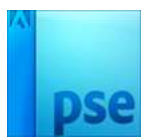

Zet Voorgrondkleur op Wit.

Neem een **zacht rond penseel** van **200px** en ga met penseel in midden van jouw werkdocument.

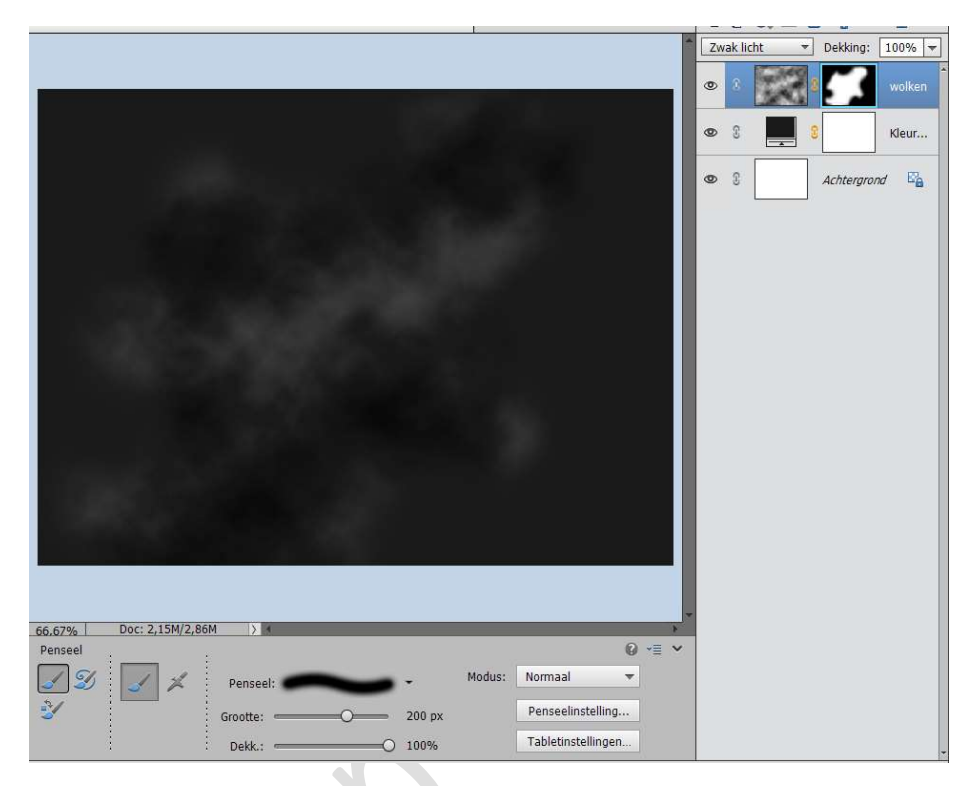

 Ga naar Laag → Nieuwe Opvullaag → Verloop → We hebben 4 kleurpunten nodige (kies zelf de kleuren) op Positie 1 en 100 gebruikt u hetzelfde kleur en op Positie 25 een kleur en op Positie 75 telkens een ander kleur.

|                                 | S 2                                                                                                    | 0 wolken                                    |
|---------------------------------|----------------------------------------------------------------------------------------------------|---------------------------------------------|
| Verloopbewerker                 |                                                                                                    | ×                                           |
| Voorinstelling: Standaard 🔫     | + 🔒 📲                                                                                                    | eur                                         |
|                                 |                                                                                                    | ОК                                          |
|                                 |                                                                                                    | Annuleren                                   |
|                                 |                                                                                                    |                                             |
|                                 |                                                                                                    |                                             |
|                                 |                                                                                                    |                                             |
| Lype: Effen ▼ Vloeiend: 100 ▼ % | Naam: Aangepast                                                                                                | Toevoege                                    |
|                                 | Į                                                                                                    |                                             |
|                                 | · · · · · · · · · · · · · · · · · · ·                                                                          |                                             |
|                                 |                                                                                                    |                                             |
| Kleur: 🗾 🗸 Dekking: 🚽 %         | Locatie: 75 🔫 % 🛅                                                                                              |                                             |
|                                 |                                                                                                    |                                             |
|                                 |                                                                                                    |                                             |
|                                 |                                                                                                    |                                             |
|                                 |                                                                                                    |                                             |
|                                 | Verloopbewerker<br>Voorinstelling: Standaard<br>Standaard<br>Type: Effen Vloeiend: 100 V<br>Kleur: Dekkang: Vo | Verloopbewerker<br>Vorinstelling: Standaard |

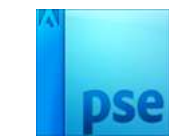

ORENNET.BE PSE- Laat ons muziek maken Zet de **stijl** van dit **verloop** op **Hoek – Hoek: 90° - Schaal: 100%** 

|                                       |        |       | 15 |           |        |
|---------------------------------------|--------|-------|----|-----------|--------|
|                                       | No     | rmaal | *  | Dekking:  | 100% - |
|                                       | ۲      | 8     |    |           | Verlo  |
|                                       | ۲      | 3     | 8  | 5         | wolken |
|                                       | 0      | 3     | 2  |           | Kleur  |
|                                       | ٩      | 3     |    | Achtergro | nd 📴   |
|                                       |        |       |    |           |        |
| Verloopvulling                        |        | ×     |    |           |        |
| Verloop:                              | ок     |       |    |           |        |
| Stijl: Hoek 🔻 And                     | nulere | n     |    |           |        |
| Ноек: 🕕 90 о                          |        |       |    |           |        |
| Schaal: 100 🔻 %                       |        |       |    |           |        |
| □ <u>O</u> mkeren □ <u>D</u> ithering |        |       |    |           |        |
| 🗹 Uitlijnen met laag                  |        |       |    |           |        |
|                                       |        |       |    |           |        |
|                                       |        |       |    |           |        |

Zet de **laagmodus** van deze laag op **Bedekken**.

| ^ | Be | dekker | De De | ekking: [ | 100% 🖛 |
|---|----|--------|-------|-----------|--------|
|   | 0  | 8      | 2     |           | Verlo  |
|   | 0  | 8      | 8     | 3         | wolken |
|   | ۲  | 3      | 8     |           | Kleur  |
|   | 0  | 3      | AC    | htergron  | 7 E    |
|   |    |        |       |           |        |
|   |    |        |       |           |        |
|   |    |        |       |           |        |
|   |    |        |       |           |        |
|   |    |        |       |           |        |
|   |    |        |       |           |        |
|   |    |        |       |           |        |
|   |    |        |       |           |        |
|   |    |        |       |           |        |

 Zet het Voorgrondkleur op wit.
 Plaats bovenaan een nieuwe laag en noem deze Poussieres Laad het penseel Poussieres Kies het laatste penseel en plaats deze op uw werkdocument.

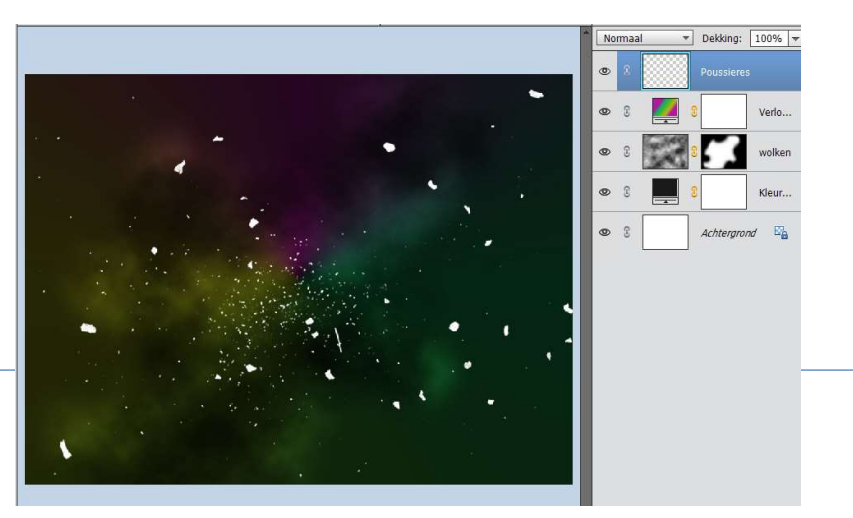

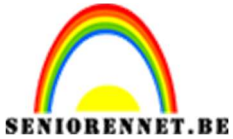

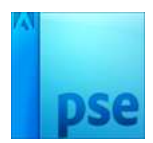

PSE- Laat ons muziek makenDupliceer jouw gemaakte verloop.Pas de Laagmodus aan naar Normaal.Geef deze een Uitknipmasker op uw penseel

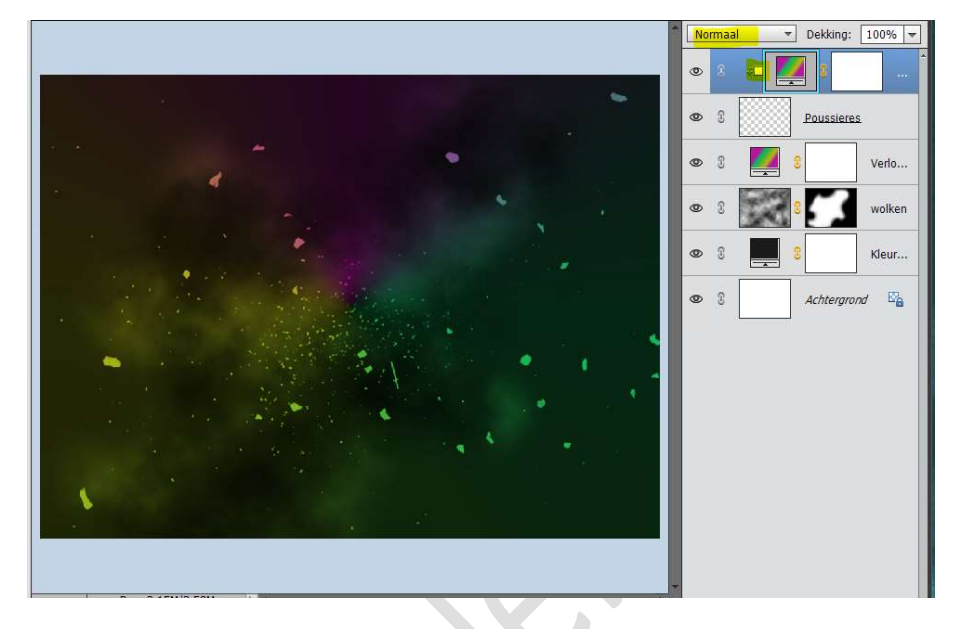

Selecteer het verloop en het penseel en maak daar één laag van.

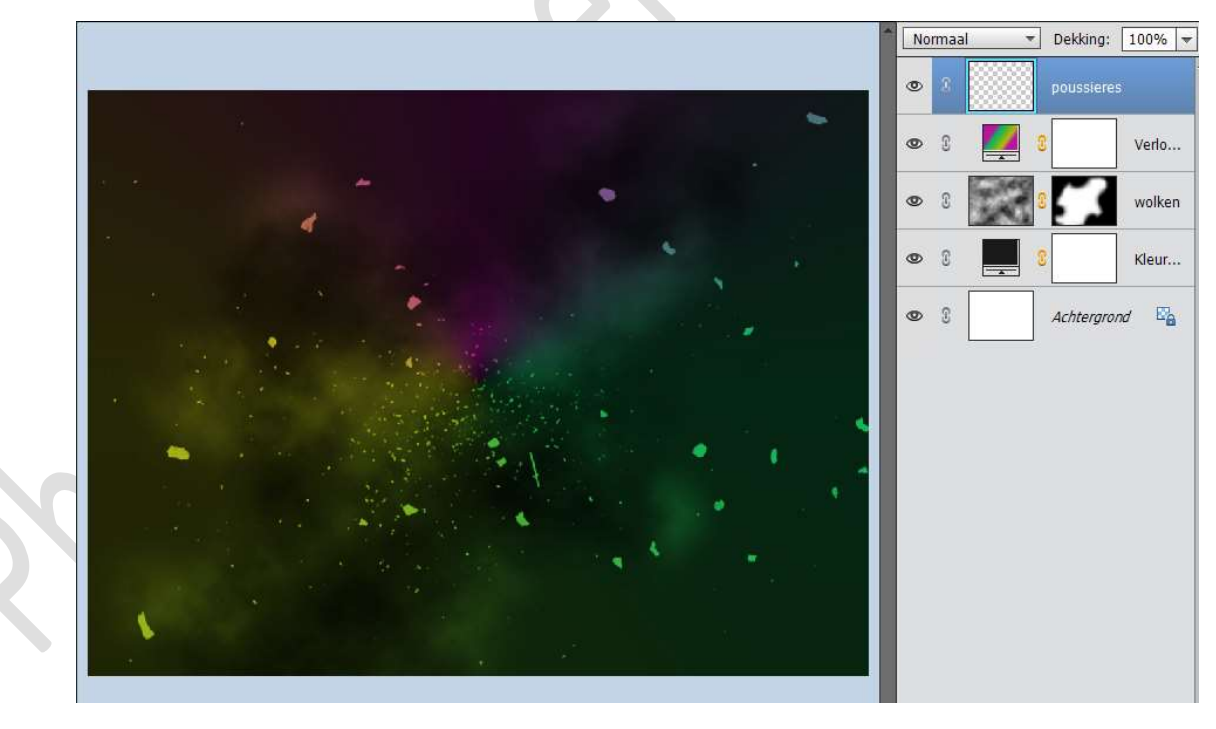

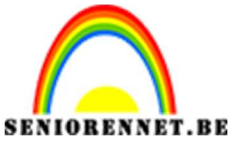

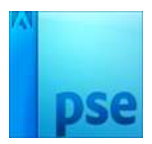

6. **Dupliceer** dit penseel.

Activeer terug de originele laag van dit penseel. Ga naar Filter → Vervagen → Radiaal Vervagen → Hoeveel: 45 → Methode: Zoomen → Kwaliteit: Goed

| Part No |                                                      |                      |   |   |
|---------|------------------------------------------------------|----------------------|---|---|
| €_2 2 m | Radiaal vervagen                                     | ×                    |   |   |
|         | Hoeveel 45                                           | OK                   | 1 | C |
| •       | Methode:<br>Draaien<br>Zoomen<br>Kwaliteit:          | Middelpunt vervaging | 4 |   |
|         | <ul> <li>Laag</li> <li>Goed</li> <li>Best</li> </ul> |                      |   |   |

7. Plaats uw gekozen tube (afbeelding) in uw werkdocument. Maak deze passend.

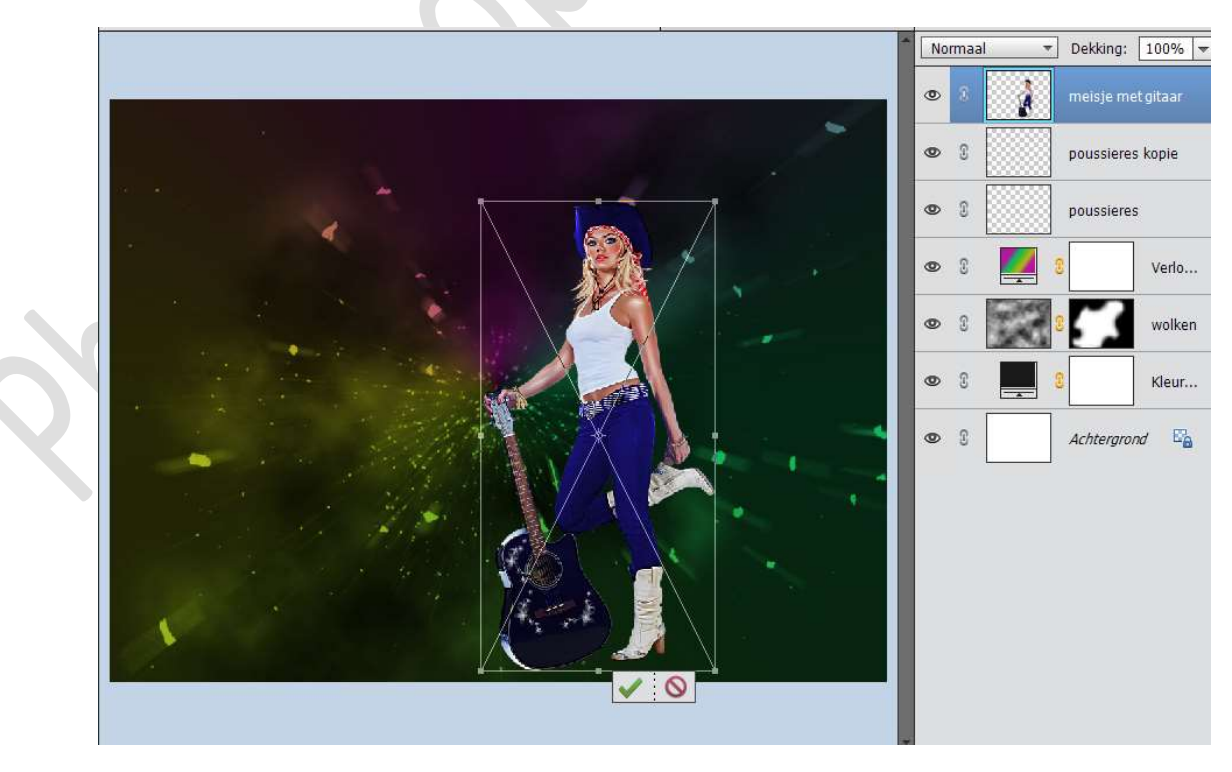

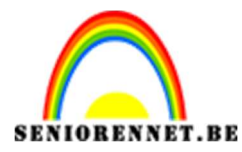

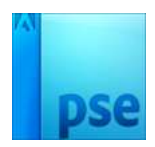

Geef deze afbeelding een **Gloed Buiten** met volgende waarden: **Grootte: 50% - Dekking: 25% - Kleur: zwart**.

|                          |                                     | Normaal 👻      | Dekking: 100% 🖛           |
|--------------------------|-------------------------------------|----------------|---------------------------|
|                          |                                     | •              | meisje met git <i>f</i> × |
|                          |                                     | •              | poussieres kopie          |
|                          |                                     | • •            | poussieres                |
|                          |                                     | • 8 🚺 (        | Verlo                     |
|                          | Stijlinstelling                     |                | × maken                   |
| and the second second    | O Meer informatie over: laagstijlen |                |                           |
|                          | Voorvertoning                       |                | Kleur                     |
|                          | Belichtingshoek: 90 °               |                | chtergrond 🔤              |
|                          | Slagschaduw                         |                |                           |
|                          | Sloed                               |                |                           |
|                          | 🔲 Binnen                            |                |                           |
|                          | Grootte:                            | - 7 px         |                           |
|                          | Dekking: ''                         | - 35 %         |                           |
|                          | Buiten                              |                |                           |
|                          | Grootte:O''                         | - <u>50</u> px |                           |
| 66 6700 Doc: 2 15M/11 4M | Dekking:                            | - 25 %         |                           |
| Penseel                  | Schuine rand                        |                |                           |
| 🖉 🍠 🖈 Penseel:           | Streek                              |                |                           |
| Grootte: 1200 p:         | Herstellen Annu                     | eren OK        |                           |
| Dekk.:                   | rabietinsteningen                   |                |                           |

8. Plaats een **nieuwe laag** bovenaan. Activeer het **Tekstgereedschap** "**Wolf in the City**" en typ een tekst naar keuze.

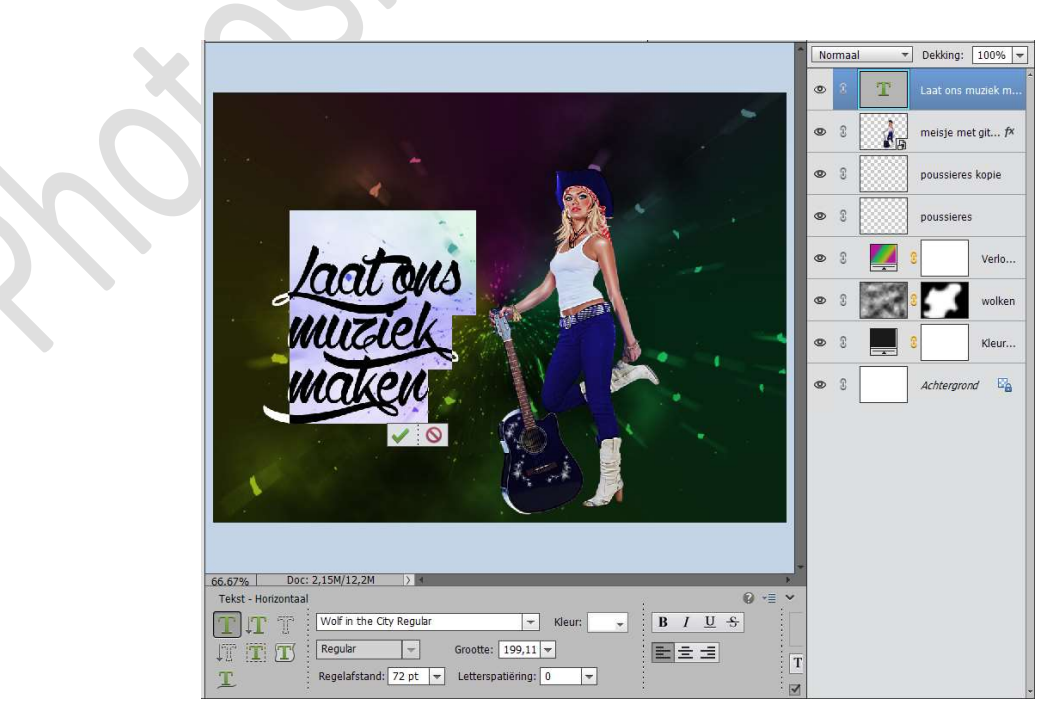

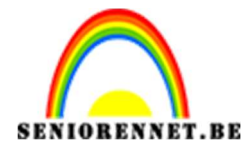

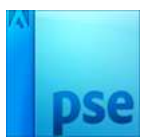

## Vereenvoudig deze tekstlaag.

Doe **CTRL+**T  $\rightarrow$  met uw **muisknop rechts klikken**  $\rightarrow$  **Perspectief** en aan de links boven het hokje naar boven trekken.

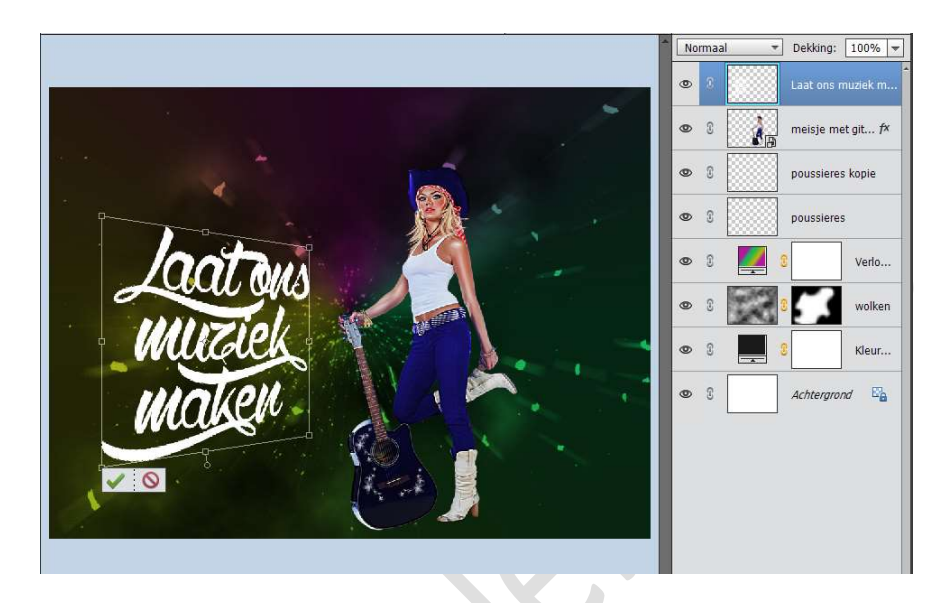

**Dupliceer** uw **Verloop** en plaats deze boven uw tekstlaag. Geef een **Uitknipmasker** op uw tekstlaag. Zet de **laagmodus** van dit verloop op **Normaal** Pas eventueel de Hoek en de schaal aan van uw verloop.

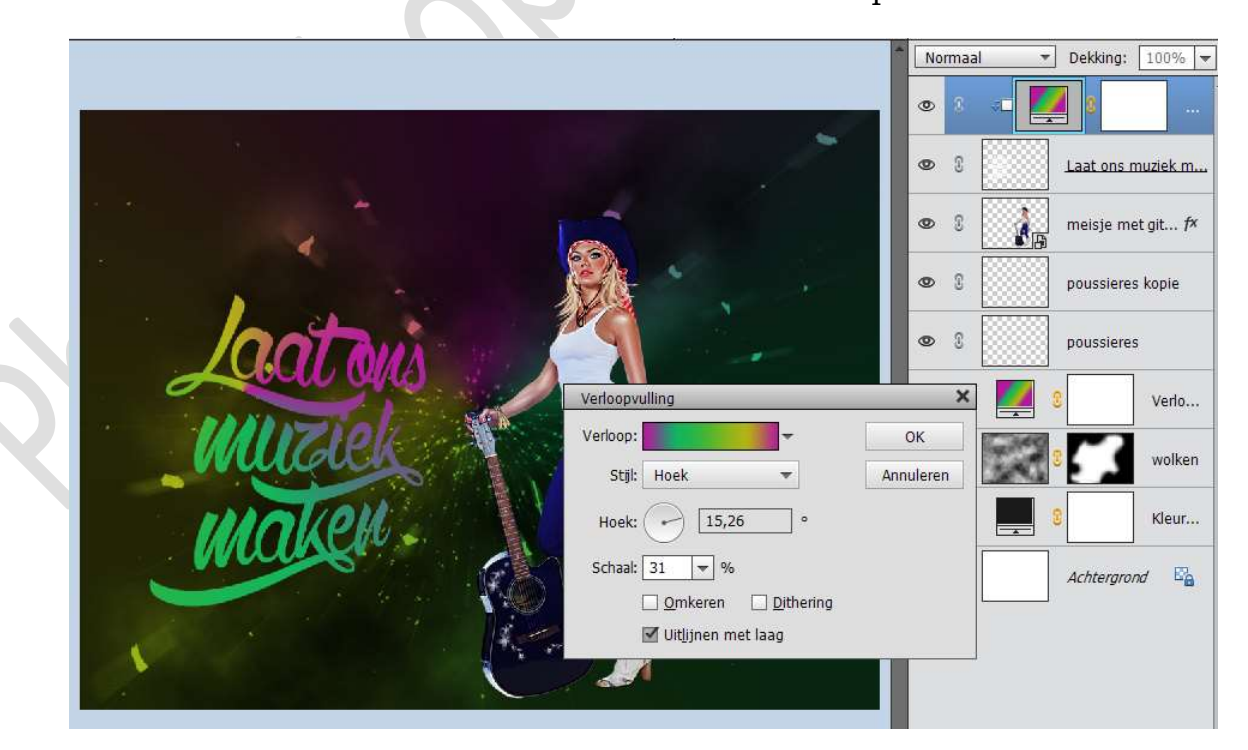

Selecteer het verloop en de tekstlaag en verenig tot één laag.

Pagina 8

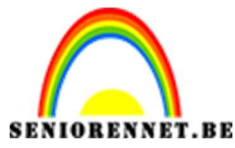

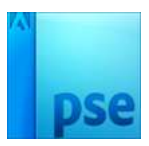

Dupliceer de tekstlaag.

Activeer terug de originele tekstlaag

Ga naar Filter → Vervagen → Radiaal Vervagen → Hoeveel: 35 → Methode: Zoomen → Kwaliteit: Goed

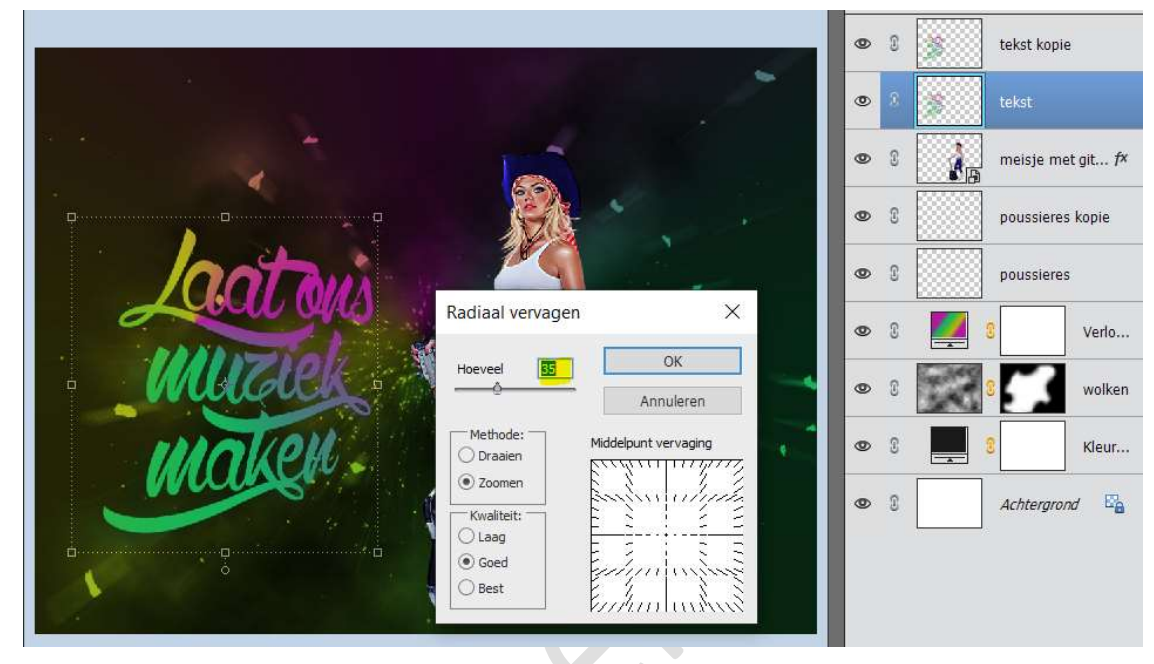

Zet de **laagmodus** van deze laag op **Verschil**.

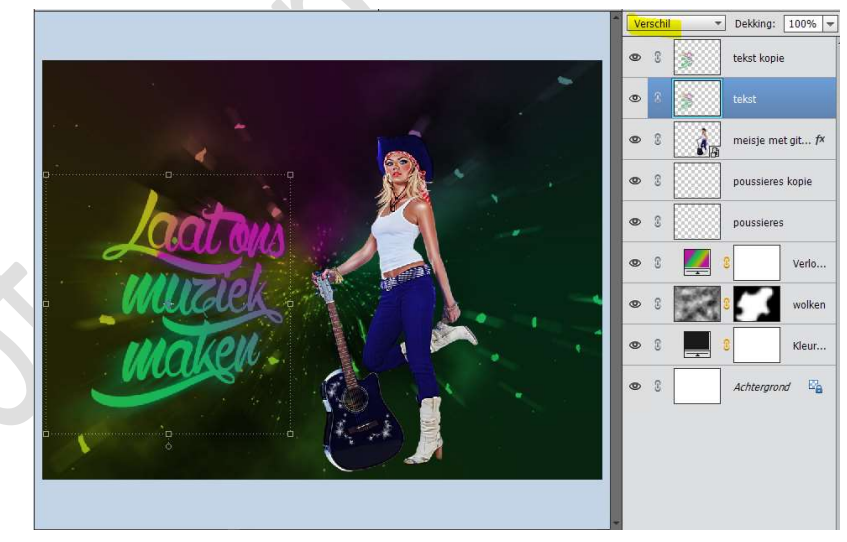

 We zijn er. Werk af naar keuze en vergeet jouw naam niet. Sla op als PSD: max. 800px Sla op als JPEG: max. 150kb

Veel plezier ermee NOTI